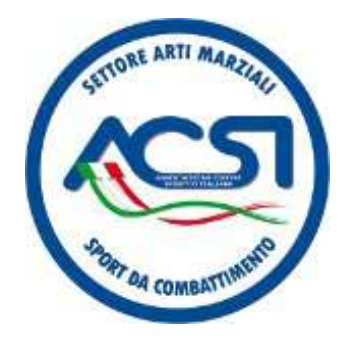

### A.C.S.I. Settore Karate Lazio

# ASIOL

## ACSI Sistema Iscrizioni On-line Manuale Operativo

Novembre 2014

Infoline: mailto: asiol@karatelazio.acsi.it

Per qualsiasi problema e/o chiarimento contattate : asiol@karatelazio.acsi.it

| 0  |   |   |    | 10 C       |
|----|---|---|----|------------|
| So | m | m | ar | <b>'10</b> |
|    |   |   |    |            |

ASIOL

| INTRODUZIONE                                                   | 4  |
|----------------------------------------------------------------|----|
| REQUISITI PER L'UTILIZZO                                       | 5  |
| PRIVACY                                                        | 5  |
| AVVERTENZA                                                     | 5  |
| GLI ELEMENTI DI SERVIZIO DELLE SCHERMATE                       | 6  |
| ACCESSO AL SISTEMA DI ISCRIZIONI ONLINE ACSI KARATE LAZIO      | 7  |
| REGISTRAZIONE / ATTIVAZIONE DELL'UTENZA                        | 7  |
| ACCESSO AL SISTEMA COME UTENTI REGISTRATI                      | 10 |
| ANAGRAFICA SOCIETÀ E RESPONSABILI                              | 11 |
| ANAGRAFICA DEGLI ATLETI                                        | 13 |
| ANAGRAFICA DELLE SQUADRE                                       | 14 |
| <u>ISCRIZIONE INDIVIDUALE (GARA 1 / GARA 2 / GARA 3)</u>       | 16 |
| ISCRIZIONE SQUADRE (GARA1 / GARA 2 / GARA 3)                   | 21 |
| <u>ISCRIZIONE INDIVIDUALE (GARA 4 - GIOCO SPORT)</u> (NUOVO !) | 23 |
| PER CHI HA FRETTA                                              | 27 |

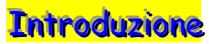

Gentili affiliati,

Lo scopo del Sistema di Iscrizioni On-line (ASIOL) dell'ACSI Settore Karate Lazio è quello di mettere a disposizione delle Società sportive uno strumento certo <u>per effettuare esclusivamente le iscrizioni agli</u> <u>eventi gara</u> che il Comitato Regionale effettua durante la stagione sportiva.

Disponendo di un sistema centralizzato per collezionare tutte le informazioni necessarie allo svolgimento delle attività di iscrizione,controllo e generazione delle liste degli atleti interessati, per l'Insegnante Tecnico sarà possibile da una qualunque postazione in rete effettuare, nei tempi e nei modi previsti, la gestione delle iscrizioni dei propri atleti avendo l'immediata certezza dell'operazione con riscontro cartaceo da poter stampare.

Il sistema prevede alcune che alcune funzioni vengano effettuate <u>una sola volta</u> (registrazione / attivazione, schede della Società e del Tecnico).

Man mano che il Tecnico registrerà i propri atleti i dati rimarranno disponibili in archivio per le successive iscrizioni operando con semplici e veloci azioni. Pertanto dopo un minimo sforzo iniziale di caricamento dei dati, nelle successive iscrizioni l'operazione sarà molto veloce e dovranno essere gestite soltanto eventuali variazioni dell'anagrafica atleti.

Il sistema gestirà fino a tre gare in contemporanea diversificando le iscrizioni per Gara\_1, Gara\_2 e Gara\_3 nelle specialità Kata, Kumite nelle opzioni Individuale e a Squadra e una gara combinata (Gara 4). La sezione combinata sarà sviluppata in base alle eventuali esigenze.

Si raccomanda l'attenta lettura del manuale che contiene informazioni ed immagini di aiuto per il corretto utilizzo della procedura ed il facile raggiungimento dei risultati desiderati.

Eventuali ulteriori quesiti per aspetti non contemplati possono essere sottomessi al gestore della procedura ASIOL scrivendo all'indirizzo di posta elettronica <u>asiol@karatelazio.acsi.it</u>

Il manuale ASIOL è scaricabile al seguente link : asiol manuale v1.pdf

Il sistema ASIOL è raggiungibile al seguente link : **karatelazio.acsi.it/asiol** 

oppure tramite l'apposito link grafico sulla colonna destra in alto sul sito karatelazio.acsi.it

## A partire dal 01/11/2014 le iscrizioni alle gare saranno effettuate <u>esclusivamente</u> tramite il sistema ASIOL per cui si invita a prendere conoscenza dello strumento messo a disposizione sin da ora per evitare problematiche a breve termine dalla scadenza delle iscrizioni.

Saluti sportivi Il Coordinatore Regionale ACSI Karate Lazio M° Alberto Salvatori

#### Requisiti per l'utilizzo

La procedura Iscrizioni Online "ASIOL" può essere utilizzata da una qualunque postazione PC con connessione alla rete internet , indipendentemente da qualsiasi sistema operativo (Windows , Linux etc) tramite l'utilizzo di un qualsiasi browser quali Internet Explorer, Mozilla, Firefox, Safari etc.

E' raccomandato l'uso di una stampante utile alla produzione degli elaborati che la procedura mette a disposizione

#### Privacy

Ai sensi della legge 196/03 inerente la riservatezza dei dati , così come già previsto nella iscrizione all' ACSI, un apposito modulo informa l'utente dei diritti e finalità del trattamento dei dati. La sottoscrizione del consenso informato avviene mediante la pressione dell'apposito comando che solo in questo caso permette di procedere nelle successive operazioni o di abbandonare l'applicazione tramite la funzione "Logout".

#### **Avvertenza**

Al fine di salvaguardare spazio verranno riportate di seguito solo le parti utili delle finestre visualizzate dal sistema.

Per evitare problemi di rappresentazione nei vari tipi di sistemi operativi e browser si prega di NON utilizzare lettere accentate ma la rappresentazione lettera+apostrofo, per esempio : Patanè va scritto Patane'

#### <u> Gli elementi di servizio delle schermate</u>

|       |                | SPORTO IVAL      | 51               |         | scriz          | ione          | •   | Gare       | e On          | line     | • |                   |    |    |
|-------|----------------|------------------|------------------|---------|----------------|---------------|-----|------------|---------------|----------|---|-------------------|----|----|
| Anagi | rafiche 👻 IS   | CRIZIONI 👻       | Cambia la Passwo | rd Lo   | ogout 1        |               |     |            |               |          |   |                   |    |    |
| (ASI  | OL ) ACSI Sis  | tema Iscrizi     | oni Gare Online  |         |                |               |     |            |               |          |   |                   |    |    |
| 2 🕇   | / Atleti STD   | <sup>3</sup> ⊖ X | (a) (a) (a)      | 4       |                |               |     |            |               |          |   |                   |    |    |
| Ag    | giornamento av | venuto           | ×                | -       |                |               |     |            |               | 13       | ļ | 14                | 10 | 1  |
| ID    | cognome (*)    | nome (*)         | societa'         | classe  | cintura        | categoria (*) | sex | peso_r (*) | nrtessera (*) | ente (*) |   | $\langle \rangle$ |    |    |
| 2     | АСАВО          | CAPITANO         | BALENIERI KARATE | 2006    | GIALLA/ARANCIO | FANCIULLI     | м   | 0          | 004z          |          |   | 2                 | ŵ  |    |
| 4     | MESSNER        | ILDEBRAND        | BALENIERI KARATE | 2006    | GIALLA/ARANCIO | FANCIULLI     | м   | 0          | 007z2         |          |   | ත                 | ŵ  | 11 |
| 5     | EL KADI        | SAMIR            | BALENIERI KARATE | 2000    | GIALLA/ARANCIO | ESO-B         | м   | 0          | 011z          |          |   | ත                 | ŵ  | ф  |
| 7     | LIPPIO         | ANTONINO         | BALENIERI KARATE | 1989    | MARRONE/NERA   | SENIORES      | м   | 67         | 000391z       | ACSI     |   | ත                 | 前  | •  |
| 8     | MIOTORO        | ALBERTO          | BALENIERI KARATE | 1982    | MARRONE/NERA   | SENIORES      | м   | 80         | z             |          |   | ත                 | 前  |    |
| 9     | TESTA          | ALBERICO         | BALENIERI KARATE | 1989    | MARRONE/NERA   | SENIORES      | м   | 78         | 025255z       | ACSI     |   | ත                 | ŵ  |    |
| 10    | ZENZERO        | PASQUALINO       | BALENIERI KARATE | 2002    | GIALLA/ARANCIO | ESO-A         | м   | 47         | 000252525     | ACSI     |   | ත                 | ŵ  |    |
| 11    | NOE'           | CAMILLO          | BALENIERI KARATE | 2005    | GIALLA/ARANCIO | FANCIULLI     | м   | 0          | z             |          |   | ත                 | ŵ  |    |
| 12    | MATURINO       | ANDRES           | BALENIERI KARATE | 1998    | GIALLA/ARANCIO | CADETTI       | м   | 0          | z             |          |   | ත                 | ŵ  |    |
| 13    | DODDOLA        | NANDO            | BALENIERI KARATE | 1995    | MARRONE/NERA   | JUNIORES      | м   | 0          | z             |          |   | ආ                 | Ê  |    |
| 14    | GELLO          | NEPPO            | BALENIERI KARATE | 1993    | VERDE/BLU      | SENIORES      | м   | 0          | z             |          |   | ත                 | ŵ  |    |
| 15    | BELLO          | TESTANO          | BALENIERI KARATE | 2001    | VERDE/BLU      | ESO-A         | м   | 0          | z             |          |   | ආ                 | Ê  |    |
| 17    | TRILLI         | NELLO            | BALENIERI KARATE | 1998    | VERDE/BLU      | CADETTI       | м   | 0          | z             |          |   | ත                 | ŵ  |    |
| Pagi  | na « < 1       | 6 > >            | di 1 Riga 1 a 13 | di 13 7 | 20 💽 🔹         | +             | 9   |            | 1             |          |   |                   |    |    |

#### 01 - Menù di selezione delle funzioni

- 02 Tabella: nome dell'archivio su cui si sta lavorando
- 03 Tasti per la : stampa formattata / export in Excel, export in Word o altro
- 04 apre / chiude la maschera di ricerca dei dati nell'archivio
- 05 Area dedicata ai messaggi del sistema in base alle funzioni eseguite
- 06 In caso di molte registrazioni presenti permette di passare avanti / indietro tra le varie pagine di dati
- 07 Indicatore del numero di registrazioni presenti nell'archivio
- 08 Numero di registrazioni visualizzate per pagina (10,20,tutte)
- 09 link per le funzioni di aggiungi, modifica, aggiorna registrazioni selezionate con 10 o 11
- 10 Seleziona / deseleziona tutte le registrazioni visualizzate
- 11 Seleziona / deseleziona la registrazione visualizzata accanto
- 12 Modifica i dati in forma tabellare
- 13 Copia i dati in forma tabellare creando una nuova registrazione
- 14 Elimina la registrazione
- 15 Area dati

Per ordinare la visualizzazione secondo criteri diversi si può fare click sulla riga grigia di intestazione nel relativo campo desiderato (es. cognome,cintura .. etc)

In alcuni casi si presentano delle maschere con dei "campi" in cui e' possibile solo scegliere valori predefiniti "clickando "sulla freccia in basso per ottenere la lista delle scelte possibili:

| 🟫 / Atleti STD / Modifica |                                                          |                        |                                                      |
|---------------------------|----------------------------------------------------------|------------------------|------------------------------------------------------|
| ID                        | 11 simbolo '*' indica<br>che il campo e'<br>obbligatorio |                        |                                                      |
| cognome * 🥌               | NOE'                                                     |                        |                                                      |
| nome *                    | CAMILLO                                                  |                        |                                                      |
| societa' *                | Prego Seleziona 🔹                                        |                        |                                                      |
| classe *                  | 2005                                                     |                        |                                                      |
| cintura *                 |                                                          |                        |                                                      |
| categoria                 | BIANCA<br>GIALLA/ARANCIO<br>MARRONE/NERA                 | Atleti STD Modifica    |                                                      |
| sex *                     | OPEN<br>VERDE/BLU                                        | ID                     | 11                                                   |
| peso_r                    | 0                                                        | cogname *              | NOE!                                                 |
| nrtessera                 | Z                                                        | nome *                 | CAMILLO                                              |
| ente                      |                                                          | societa <sup>, "</sup> | Prego Seleziona                                      |
|                           | Salva                                                    | classe *               | Preso Seleziona<br>balenien karate<br>tonnara karate |

#### Accesso al Sistema di Iscrizioni Online ACSI Karate Lazio

L'accesso al sistema viene effettuando inserendo nell'apposito riquadro del browser in uso del seguente indirizzo: <u>http://karatelazio.acsi.it</u> o più semplicemente karatelazio.acsi.it/ e poi selezionando l'opportuno link riportato sul sito in alto a destra "ASIOL – iscrizioni Online" o direttamente dal menù del sito stesso.

|              | Ċ                       | 5          |          | 15 | cri |
|--------------|-------------------------|------------|----------|----|-----|
|              | SPORTIVITY              |            |          |    |     |
| igin         |                         |            |          |    |     |
| ASIOL ) ACSI | Sistema Iscr            | izioni Gar | e Online |    |     |
| ↑ Pagina di  | Login                   |            |          |    |     |
|              |                         |            |          |    |     |
|              | Nome utent              |            |          |    |     |
|              | Nome utent              | e          |          |    |     |
|              | Nome utent<br>Passwor   | e          |          |    |     |
|              | Nome utento<br>Password | e d Opzic  | oni 🗸    |    |     |
|              | Nome utento<br>Passwori | e d Opzid  | ani 🗸    |    |     |
|              | Nome utente<br>Passwore | e d Opzie  | oni 🗸    |    |     |

#### Registrazione / Attivazione dell'utenza

Il sistema prevede la registrazione di una utenza per ogni società e la relativa attivazione tramite un sistema di validazione che avviene tramite e-mail. All'atto dell'accesso al sistema verrà visualizzata la seguente finestra :

Al momento non disponendo ancora di un Nome Utente ed una Password è necessario procedere alla registrazione 'clickando' sulla dicitura →" Registrazione".

Il sistema avvierà il processo di registrazione richiedendo i dati che compilerete seguendo le indicazioni.

Login corrisponde al Nome Utente per i futuri accessi al sistema

#### )karatelazio.acsi.it

Password proteggerà l'accesso al sistema tramite associazione al vostro Nome Utente

Società sarà Il nome reale della società sportiva (SS, ASD etc)

**Email** deve corrispondere ad un indirizzo reale di posta elettronica (esempio. <u>dojokarate@alice.it</u>) a cui sarà inviata la mail per la conferma dell'iscrizione e per successive comunicazioni.

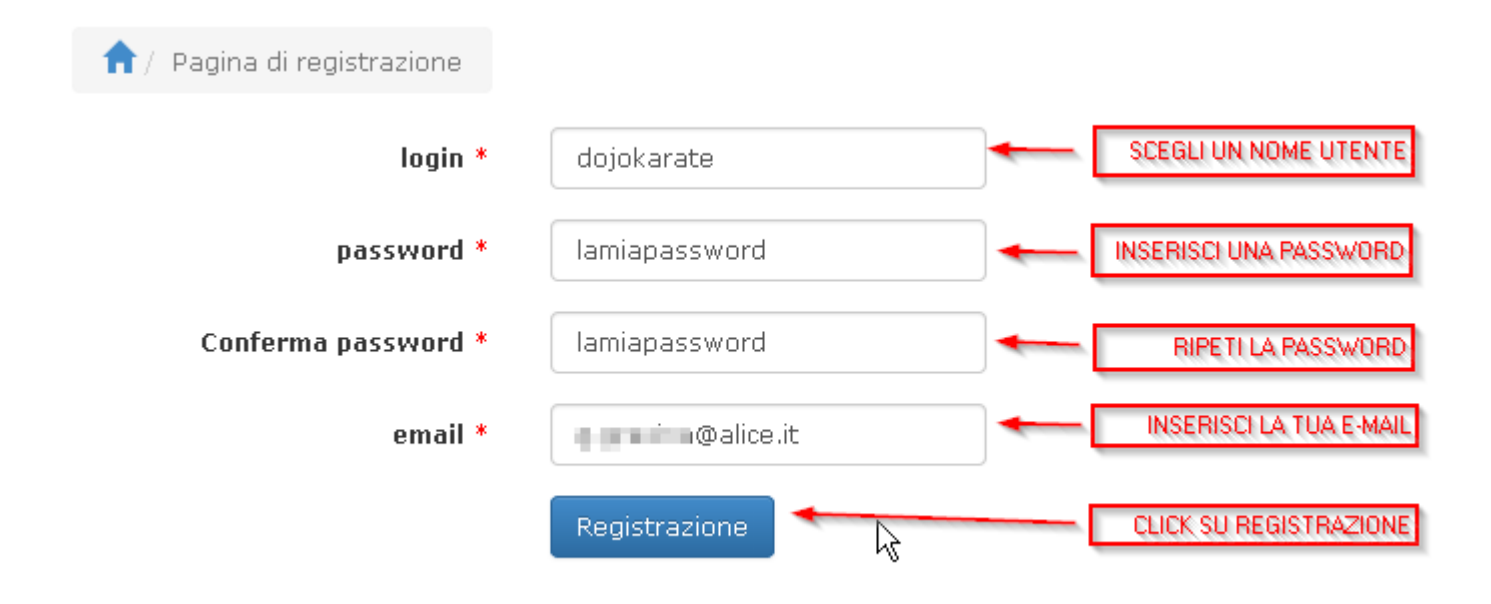

Una volta riempiti i campi con i dati richiesti premere il pulsante "Registrazione" e poi "Conferma" per procedere con la registrazione.

Il sistema segnalerà in campo **verde** la avvenuta registrazione e l'invito ad aprire il messaggio di posta elettronica che riceverete in risposta alla richiesta di registrazione nei minuti successivi alla registrazione

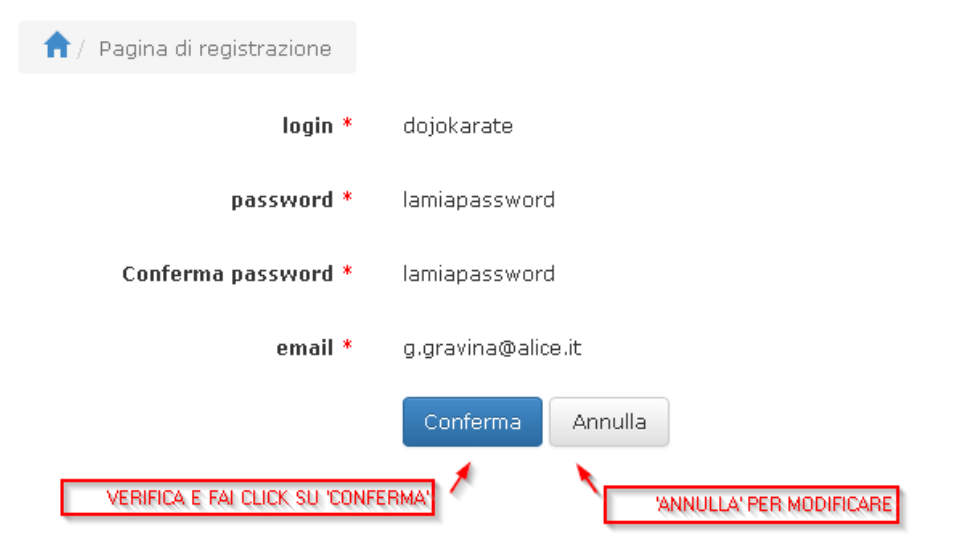

| ↑ Pagina di Login                                                                                                    |                                                                                                    |
|----------------------------------------------------------------------------------------------------|----------------------------------------------------------------------------------------------------|
| Registrazione avvenuta. Una email è stata inviata al t                                                                                            | uo indirizzo email: clicca sul link presente sulla mail per attivare il tuo account utente.>                                                                                                    |
| Nome utente                                                                                                    | ×                                                                                                    |
| Password<br>Opzioni ~<br>Login                                                                                                    | LA REGISTRAZIONE HA AVUTO ESITO<br>POSITIVO ! ORA E' NECESSARIO RICEVERE<br>CON IL VOSTRO PROGRAMA DI POSTA<br>ELETTRONICA (OUTLOOK, OUTLOOK EXPRESS,<br>MOZILLA THRIDERIRO O ALTRO)LA MAIL<br>INVIATA DAL SISTEMA ASIOL PER CONFERMARE<br>L'ISCRIZIONE E LA IDENTITA' CERTA (E-<br>MAIL) ANDATE E SEGUITE LE ISTRUZIONI<br>CONTENUTE NELLA E-MAIL RICEVUTA |
| Registrazione                                                                                                    |                                                                                                    |
| Andate quindi nel vostro programma di posta ele<br>Troverete entro qualche minuto dalla richiesta p                                               | ettronica e ricevete la posta in attesa.<br>recedente un messaggio così intestato:                                                                                                    |
| 🔲 asiol@karatelazio.acsi.it                                                                                                    | A.C.S.I. Karate Lazio - Sistema di Iscrizioni Gare Online - Registrazione Utente                                                                                                    |
| Aprite la mail e troverete un messaggio simile al<br>Da: asiol@karatelazio.acsi.it (asiol@karatelazio                                             | seguente:<br>p.acsi.it)                                                                                                    |
| A: <dojokarate@alice.it></dojokarate@alice.it>                                                                                                    |                                                                                                    |
| Gentile Associato,<br>Grazie per esserti registrato sul sistema di iscrizio<br>Karate Lazio;<br>i tuoi dettagli di registrazione sono i seguenti: | oni online del Settore                                                                                                    |
| Nome utente : dojokarate<br>Passord : lamiapassword<br>E-mail : dojokarate@alice.it                                                               |                                                                                                    |
| Per cortesia fai click sul link sottostante per conf<br>tua registrazione:                                                                        | ermare ed attivare la                                                                                                    |
| http://karatelazio.acsi.it/asiol/register.php?actic<br>MuvkKvk_DAJXWB3S,dISRO-J3Ac8-7k-mjUlouQ                                                    | on=confirm&email=dojokarate@alice.it&token=JFehmQ3_sPGlvKE6<br>,47V75ZZJ32qcHT1qXb1mzGQYri4.                                                                                                    |
| Contattaci pure per ulteriori informazioni od eve<br>funzionamento della procedura.                                                               | ntuali anomalie di<br>(ASIOL ) ACSI Sistema Iscrizioni Gare Online                                                                                                    |
| Con i migliori saluti<br>A.C.S.I. Karate Lazio                                                                                                    | ↑ Pagina di Login                                                                                                    |
| A questo punto "click" sul link come indicato per                                                                                                 | Il tuo account è stato attivato X                                                                                                    |
| tornare automaticamente alla pagina di login de<br>sistema iscrizioni online ed essere validati ed atti                                           | ivati Password                                                                                                    |
| Infoline: m                                                                                                    | ailto: as<br>Login                                                                                                    |

automaticamente dal sistema stesso che visualizzerà: "Il tuo Account è stato attivato" in campo verde terminando le operazioni di registrazione ed attivazione del Nome Utente.

(Si consiglia di stampare la e-mail ricevuta contente i dati di accesso e conservarla accuratamente per eventuale successiva consultazione)

Accesso al sistema come utenti registrati Avendo terminato una volta per tutte il processo di registrazione del Nome Utente potrete accedere al sistema fornendo i dati di accesso comunicati via email e premere il pulsante Login per accedere Il sistema ha validato i dati inseriti e se corretti permetterà l'accesso alla pagina d'ingresso della procedura:

Benvenuto < dojokarate > nel Sistema di Iscrizioni Online

#### Stato delle Gare / Iscrizioni

|        | Evento               | Luogo | Data       | Iscrizioni | Apertura   | Chiusura   |  |  |
|--------|----------------------|-------|------------|------------|------------|------------|--|--|
| Gara 1 | coppa prova novembre | Roma  | 30/11/2014 | aperte     | 18/09/2014 | 10/11/2014 |  |  |
| Gara 2 | coppa agosto prova   | roma  | 28/08/2014 | chiuse     | 16/08/2014 | 25/08/2014 |  |  |

#### Sottoscrivere il consenso informato sulla Privacy

Dichiaro di aver preso visione dell'informativa in materia di tutela della Privacy relative al DL 196/03 e sottoscrivo di autorizzare il trattamento dei dati personali.

Informativa ai sensi della legge n. 196/03 sulla tutela dei dati personali

Il trattamento dei dati personali è effettuato ai sensi del D.Lgs 196/03 "Codice in materia di protezione dei dati personali" di cui si riportano gli articoli:

Art. 7. Diritto di accesso ai dati personali ed altri diritti

 L'interessato ha diritto di ottenere la conferma dell'esistenza o meno di dati personali che lo riguardano, anche se non ancora registrati, e la loro comunicazione in forma intelligibile.

2. L'interessato ha diritto di ottenere l'indicazione:

Si autorizzo il trattamento dei dati

\* Profilo: Default

Dove troverete riportato la lista delle Gare in programma a breve ed il relativo stato delle iscrizioni, il testo del consenso informato sulla legge 196/03 ed il button per l'accettazione "Si autorizzo il trattamento dei dati". <u>Relativamente allo stato delle iscrizioni nel menu' delle operazioni possibili nelle prossime schermate le gare non attive non saranno visibili.</u>

Autorizzando il trattamento dei dati il sistema procederà inviandovi alle pagine successive.

#### Anagrafica Società e Responsabili

Al fine di poter successivamente registrare gli atleti e comunque rendere noti i dati relativi a società e tecnici,

al primo accesso al sistema è necessario completare le due anagrafiche.

#### Dal menu in alto selezionare sotto Anagrafiche **→** Società

| Anagrafiche 👻 ISCRIZIONI 👻 Cambia la Password                                                                                  | Anagrafiche 👻 ISCRIZIONI 👻     | Cambia la Password             |
|----------------------------------------------------------------------------------------------------|--------------------------------|--------------------------------|
| SOCIETA'<br>RESPONSABILI<br>ATLETI<br>SQUADRE                                                                                  | (ASIOL) ACSI Sistema Iscrizion | ni Gare Online                 |
| Nessun Risultato                                                                                                    | Nessun Risultato               | ×                              |
| +                                                                                                    | H.                             |                                |
| Quindi "click" sulla dicitura Aggiungi per inserire i dati relativi alla Società                                               | denomin *                      | asd dojokarate                 |
|                                                                                                    | indirizzo *                    | via dei Platani 35             |
| Nota : i campi contrassegnati con un asterisco rosso si intendono                                                              | сар                            | 00100                          |
| obbligatori.                                                                                                    | city *                         | Roma                           |
|                                                                                                    | prov *                         | Rm                             |
| Inserire quindi : Nome della Società , indirizzo , cap , città ,                                                               | telefono                       | 96/01010101                    |
| provincia, telefono, fax, e-mail, eventuale sito web.                                                                          | fax                            | 06/01010102                    |
| Il campo auth_196 , relativo alla privacy ,può essere lasciato in bianco o impostato al valore : SI .                          | email                          | dojokarate@alice.it            |
| Aggiugai                                                                                                    | sitoweb                        | nessuno oppure il vostro sitoj |
| Per confermare l'immissione dei dati premere il pulsante po                                                                    | auth 196                       | D                              |
| click su <b>"Conferma"</b> altrimenti "clickare" su <b>nag soc</b> o <b>"Annulla</b><br>per abbandonare l'immissione dei dati. | "                              | Agglung                        |

I dati ora sottomessi verranno visualizzati nella tabella e notificato in verde che la registrazione è stata aggiunta:

(ASIOL ) ACSI Sistema Iscrizioni Gare Online

| 1 anag soc      |                    | a,      | Q          |          |              |             |                     |                |          |          |    |   |
|-----------------|--------------------|---------|------------|----------|--------------|-------------|---------------------|----------------|----------|----------|----|---|
| Inserimento avv | renuto             | ×       |            |          |              |             |                     |                |          |          |    |   |
| denomin (*)     | indirizzo (*)      | cap (*) | city (*)   | prov (*) | telefono (*) | fax (*)     | email (*)           | sitoweb (*)    | auth 196 |          |    |   |
| ASD DOJOKARATE  | VIA DEI PLATANI 35 | 00100   | ROMA       | RM       | 06/01010101  | 06/01010102 | dojokarate@alice.it | il vostro sito | 0        | <b>1</b> | ළු | ŵ |
| Pagina « <      | 1 > » di           | 1 Riga  | 1 a 1 di 1 | 20       | ►            |             |                     |                |          |          |    |   |

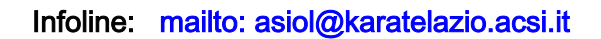

Utilizzando gli elementi di servizio sopra descritti si possono apportare variazioni e cancellazioni a piacimento , nonchè l'esportazione dei dati su file Excel o Word.

#### Per l'immissione dei dati relativi ai Responsabili al menu in alto selezionare sotto

#### Anagrafiche 🗲 Responsabili

| Anagrafiche 👻 ISCRIZIONI 👻 Cambia la Password Logout                                                                                                    |                                |                               |
|----------------------------------------------------------------------------------------------------|--------------------------------|-------------------------------|
| SOCIETA'<br>RESPONSABILI<br>ATLETI<br>SQUADRE                                                                                                    |                                |                               |
| Nessun Risultato                                                                                                    |                                |                               |
| +                                                                                                    |                                |                               |
| Anagrafiche 👻 ISCRIZIONI 👻 Cambia la Password Logout                                                                                                    | (ASIOL ) ACSI Sistema Iscrizio | ni Gare Online - Karate Lazio |
| (ASIOL ) ACSI Sistema Iscrizioni Gare Online - Karate Lazio                                                                                                    | 🔒 / ANAG RESP / Aggiungi a     |                               |
|                                                                                                    | società *                      | ASD DOJOKARATE                |
| Nessun Risultato                                                                                                    | titolare *                     | Dott. Morello Saverio         |
|                                                                                                    | tlfttl *                       | 338/00000010                  |
| Aggiungi                                                                                                    | faxttl                         | 06/01010102                   |
| poi                                                                                                    | emailtti                       | dojokarate@alice.it           |
| Selezionare aggiungi e fornire i dati richiesti, per confermare                                                                                                    | dt *                           | Mº Devil Daemon               |
| l'immissione dei dati premere il pulsante Aggiungi poi <b>"Conferma"</b>                                                                                                  | tlf DT                         | 339/02020202                  |
| altrimenti "click" sulla dicitura <b>"Annulla"</b> per modificare o                                                                                                    | faxdt                          | 06/01010101                   |
| Home abbandonare l'immissione dei dati.                                                                                                    | emaildt                        | devil@hell.com                |
| I dati richiesti sono il nome della società da selezionare clickando sul<br>riquadro con la freccetta in basso,i dati del titolare e dell'eventuale<br>direttore tecnico. |                                | Aggiungi                      |

La registrazione della scheda anagrafica dei Responsabili viene chiusa con la visualizzazione dei campi immessi e del messaggio in campo verde "inserimento avvenuto".

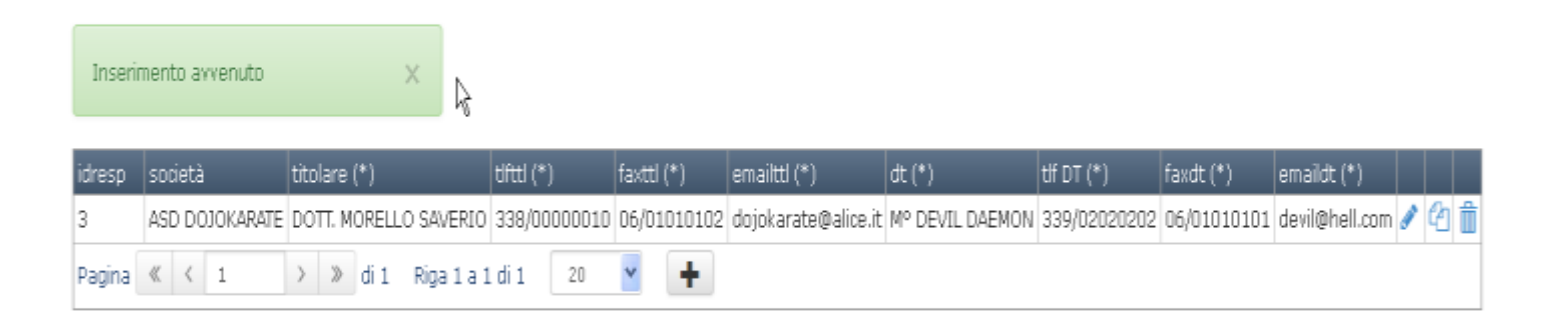

#### Anagrafica degli Atleti

Questo archivio di fondamentale importanza sarà utilizzato da varie funzioni della procedura iscrizioni online.

### La veridicità e l'accuratezza dei dati forniti permetteranno l'esatta collocazione dell'atleta nella corretta categoria di età e cintura.

Effettuato il primo sforzo iniziale per il caricamento dei dati dei propri atleti , nelle volte successive il tecnico non dovrà più compilare questo archivio (eventualmente potrà correggere qualsiasi dato , in modo particolare l'avanzamento di cintura, il peso etc) perché lo troverà già disponibile.

Come per gli altri archivi per aggiungere un atleta dal menu selezionare Anagrafiche-Atleti std

E poi "click" su aggiungi

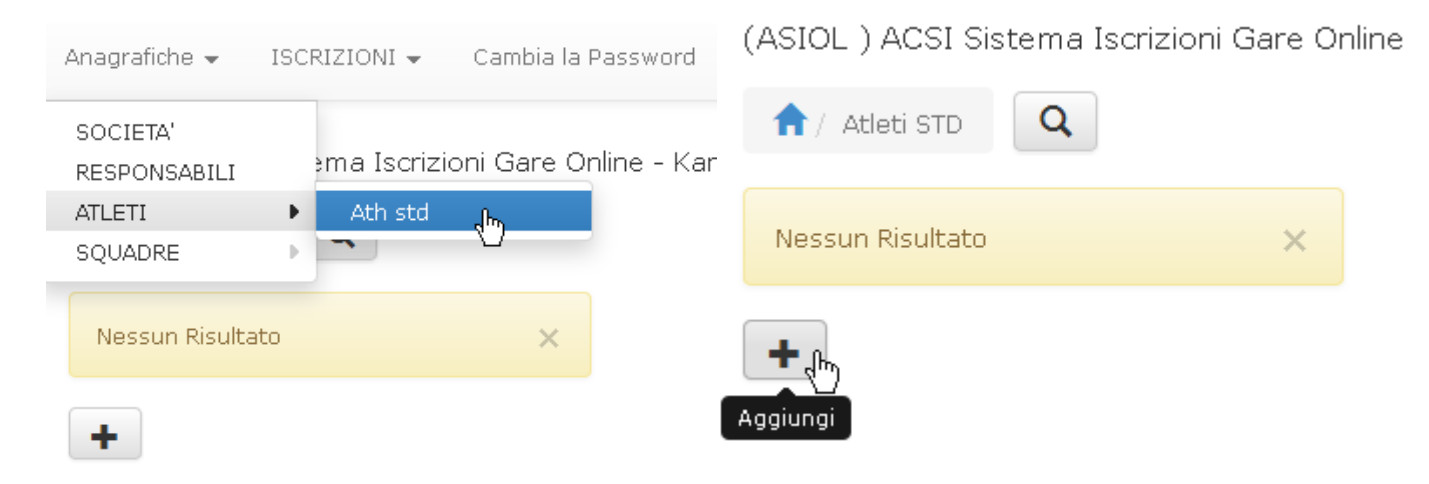

Quindi inserire i dati richiesti (quelli obbligatori hanno accanto un \* rosso) . Nella compilazione la categoria corretta viene inserita automaticamente dal sistema in base all'anno di nascita inserito e l'aggiornamento di anno in anno sarà anch'esso automatico.

| 1 Atleti STD   Aggiungi a     |                |
|-------------------------------|----------------|
| cognome *                     | Campione       |
| nome *                        | Antonio        |
| societa' *                    | ASD DOJOKARATE |
| classe *                      | 1992           |
| cintura *                     | MARRONE/NERA   |
| sex *                         | M <b>v</b>     |
| VESO REALE SENZA + / - Deso_r | 79             |
| nrtessera                     | 0900007        |
| ente                          | ACSI           |
|                               | Aggiungi       |

Notare che il campo Categoria in questa fase non compare ma viene assegnato in base al valore di **"classe"** (ovvero anno di nascita). Il valore della categoria sarà disponibile sulla riga atleta come da figura seguente.

I menu a tendina dei campi **Società , M/F , Cintura** permettono la selezione di valori predefiniti senza possibilità di errore di inserimento.

Il peso reale (*senza segni + o meno*, es -75) è indispensabile per la specialità **Kumite**, altrimenti può essere tralasciato.

In base al peso reale il programma di creazione tabelloni di gara inserirà l'atleta nella categoria federale opportuna.

| III | seninento avver | 1400     | ~              |          |              |               |     |            |               |          |          |      |     |
|-----|-----------------|----------|----------------|----------|--------------|---------------|-----|------------|---------------|----------|----------|------|-----|
| ID  | cognome (*)     | nome (*) | societa'       | classe   | cintura      | categoria (*) | sex | peso_r (*) | nrtessera (*) | ente (*) |          |      |     |
| 19  | CAMPIONE        | ANTONIO  | ASD DOJOKARATE | 1992     | MARRONE/NERA | SENIORES      | м   | 79         | 0900007       | ACSI     | <b>S</b> | ₽ ti | j 🗖 |
| Pag | ina < < 1       | >        | » di 1 Riga 1  | a 1 di 1 | 20 🔽         | + 🖉 🖉         | P   |            |               |          |          |      |     |

Per altri inserimenti usare il link " + ", per modifiche usare gli strumenti appositi descritti ad inizio manuale.

NOTA: il campo ID rappresenta la "<u>chiave di registrazione univoca</u>" e viene assegnato dal sistema. Se avete necessità di fare modifiche ad uno o piu' campi fare click su Il campo Cintura è modificabile solo aumentando il grado: non è possibile diminuire il grado di cintura ad un atleta. (in caso di errore effettuare la manovra sovra indicata)

IL SISTEMA TIENE COMUNQUE TRACCIA E DOCUMENTAZIONE DELLE CANCELLAZIONI / VARIAZIONI APPORTATE.

| Anagrafica delle Squadre<br>Analogamente alla gestione degli atleti è possibile gestire l'anag                                    | grafe delle  | Anagrafiche 👻      | ISCRIZIONI 👻                                                          | Cambia la Pa |
|----------------------------------------------------------------------------------------------------|--------------|--------------------|-----------------------------------------------------------------------|--------------|
| Squadre kata / Kumite.                                                                                                    | uadra std    | SOCIETA'           | ema Iscrizio                                                          | ni Gare Onli |
|                                                                                                    | udure stu    |                    |                                                                       |              |
| e aggiungere le squadre desiderate selezionando gli                                                                               |              | SOUADRE            | Squadre st                                                            | td .lhs      |
| atleti dalla lista a tendina                                                                                                    |              |                    |                                                                       |              |
|                                                                                                    |              | Nessun Risulta     | to                                                                    | ×            |
| (ASIOL ) ACSI Sistema Iscrizioni Gare Online - Karate Lazio                                                                       |              |                    |                                                                       |              |
| ♠ / SQUADRE STD                                                                                                    |              | +                  |                                                                       |              |
| Nessun Risultato X                                                                                                    |              | E CTD ( Acciunci a |                                                                       |              |
|                                                                                                    | III ) SQUADK | ESTD / Aggiungra   |                                                                       |              |
| Aggiungi                                                                                                    |              | società *          | ASD DOJOKARATE                                                        | *            |
|                                                                                                    |              | nickname *         | the aces                                                              |              |
| Nella <b>definizione</b> delle squadre è demandato al Tecnico<br>stabilire <b>la CATEGORIA e la CINTURA</b> in base ai valori più |              | ele 1 *            | Prego Seleziona                                                       | 12           |
| alti del componente che ne determina la categoria stessa<br>(es cintura g/a e v/b miste determinano → V/B etc.)                   |              | ele 2 *            | Prego Seleziona<br>CAMPIONE, ANTON<br>BURTON, TUM<br>DE LORE', MANUEL | IO           |
|                                                                                                    |              | ele 3 *            | Prego Seleziona                                                       | *            |

|             |                                       | T / SQUADRE STD / Aggiungi a |                   |
|-------------|---------------------------------------|------------------------------|-------------------|
| societa *   |                                       | società *                    | ASD DOJOKARATE    |
| nickname *  | the aces                              | nickname *                   | the aces          |
| ele 1 *     |                                       |                              |                   |
| 010 1       |                                       | ele 1 *                      | CAMPIONE, ANTONIO |
| ele 2 *     | BURTON, TUM                           | ele 2 *                      | BURTON, TUM       |
| ele 3 *     | DE LORE', MANUEL                      |                              |                   |
|             |                                       | ele 3 *                      | DE LORE', MANUEL  |
| ele 4       | Prego Seleziona 👻                     | ele 4                        | Prego Seleziona 🗸 |
| ele 5       | Prego Seleziona<br>BAMBINI<br>CADETTI | ele 5                        | Prego Seleziona 👻 |
| ele 6       | ESO-A<br>ESO-B<br>FANCIULLI           | ele 6                        | Prego Seleziona 🗸 |
| ele 7       | MASTER-A<br>MASTER-B<br>MASTER-C      | ele 7                        | Prego Seleziona 👻 |
| ele 8       | MASTER-D<br>RAGAZZI<br>SENIORES       | ele 8                        | Prego Seleziona 👻 |
| categoria * | SENIORES                              | categoria *                  | SENIORES 🗸        |
| cintura *   | Prego Seleziona 🔻                     | cintura *                    | MARRONE/NERA      |
| sex *       | Prego Seleziona 💌                     | sex *                        | M                 |
|             | Aggiungi                              |                              | Aggiungi 🔥        |

In fase di iscrizione sarà determinante la scelta kata /kumite

L'inserimento dei nominativi verrà fornito in funzione della specialità Kata / Kumite ove il primo nominativo verrà utilizzato come **CAPO SQUADRA** di riferimento.

L'uso del **Nickname** permette di assegnare a piu' squadre della società di avere nomi diversi (es. squadra A , Squadra B, A-team etc).

### Per eventuali limitazioni nella composizione delle squadre consultare il comunicato di gara della singola manifestazione.

Alla registrazione il sistema risponderà :

| Inserim | iento avvenuto | 3            | <                  |             |                  |       |       |       |       |       |           |              |     |    |   |
|---------|----------------|--------------|--------------------|-------------|------------------|-------|-------|-------|-------|-------|-----------|--------------|-----|----|---|
| idsquad | società        | nickname (*) | ele 1              | ele 2       | ele 3            | ele 4 | ele 5 | ele 6 | ele 7 | ele 8 | categoria | cintura      | sex |    |   |
| 4       | ASD DOJOKARATE | N            | CAMPIONE, ANTONIO  | BURTON, TUM | DE LORE', MANUEL |       |       |       |       |       | SENIORES  | MARRONE/NERA | М   | 11 | Ô |
| Pagina  | ≪ < 1          | > > di1      | Riga 1 a 1 di 1 20 | <b>*</b> +  | ]                |       |       |       |       |       |           |              |     |    |   |

E' possibile in qualunque momento cancellare / modificare / aggiungere.

#### Iscrizione individuale (Gara 1 / Gara 2 / Gara 3)

Vale per tutti i tipi di Gare (1/2/3) esclusa Gara 4

In base alle indicazioni del comunicato gara fare riferimento alla sezione Gara 1 o Gara 2 o Gara 3.

Le gare le cui iscrizioni sono chiuse NON vengono visualizzate nel Menu mentre le stampe sono sempre disponibili a Menu

L'Ufficio Gare attiva /disattiva le iscrizioni ,le specialità (kata / kumite),cinture e le categorie ammesse in base al comunicato relativo alla specifica Gara , pertanto Il sistema propone dall'archivio Atleti le categorie iscrivibili escludendo nel caso i fuori categoria e tutti quelli che non sono previsti NON SONO VISUALIZZATI !

Nell'esempio viene utilizzato Gara 1 kumite individuale:

| (ASI | OL)ACS: s    | ARA 1<br>TAMPE GARA | G 1 INI        | D KATA<br>D KUMITE | لائم<br>م    |      |
|------|--------------|---------------------|----------------|--------------------|--------------|------|
| A    | / Atleti STD |                     | G 1 SQ         |                    |              |      |
| ID   | cognome (*)  | nome (*)            | societa'       | classe             | cintura      | cate |
| 19   | CAMPIONE     | ANTONIO             | ASD DOJOKARATE | 1992               | MARRONE/NERA | SEN  |
| 20   | BURTON       | TUM                 | ASD DOJOKARATE | 1994               | MARRONE/NERA | JUN: |
| 21   | DE LORE'     | MANUEL              | ASD DOJOKARATE | 1992               | VERDE/BLU    | SEN  |
| Pagi | na « < 1     | >                   | » di 1 Riga 1  | a 3 di 3           | 20 🔻         | +    |

I sistema propone dall'archivio Atleti solo le categorie iscrivibili escludendo nel caso i fuori categoria etc

| 1   | G1 IND KUN  | ITE 🔒    |                 | Q            |               |         |            |              |           |                  |          |               |    |
|-----|-------------|----------|-----------------|--------------|---------------|---------|------------|--------------|-----------|------------------|----------|---------------|----|
| ID  | cognome (*) | nome (*) | società (*)     | ontura (*)   | categoria (*) | sex (*) | peso_r (*) | iscritto (*) | esito (*) | specialita 2 (*) | ente (*) | nrtessera (*) |    |
| 19  | CAMPIONE    | ANTONIO  | ASD DOJOKARATE  | MARRONE/NERA | SENIORES      | М       | 79         |              |           |                  | ACSI     | 0900007       |    |
| 20  | BURTON      | TUM      | ASD DOJOKARATE  | MARRONE/NERA | JUNIORES      | м       | 0          |              |           |                  |          |               | ٥  |
| 21  | DE LORE'    | MANUEL   | ASD DOJOKARATE  | VERDE/BLU    | SENIORES      | М       | 73         |              |           |                  |          |               | R  |
| Pag | ina « < s   |          | » di 1 Riga 1 a | a 3 di 3 20  | • ISC         | * CAI   | NC_ISC *   |              |           |                  |          |               | 1g |

#### Per iscrivere gli atleti basta semplicemente fare click sul quadratino di selezione degli atleti selezionati e poi "click" SUL Button < ISC > sulla riga in basso della maschera dati

| Aç  | ggiornamento av | venuto   | ×               |          |              |               |     |            |               |          |   |   |   |   |
|-----|-----------------|----------|-----------------|----------|--------------|---------------|-----|------------|---------------|----------|---|---|---|---|
| ID  | cognome (*)     | nome (*) | societa'        | classe   | cintura      | categoria (*) | sex | peso_r (*) | nrtessera (*) | ente (*) |   |   |   |   |
| 19  | CAMPIONE        | ANTONIO  | ASD DOJOKARATE  | 1992     | MARRONE/NERA | SENIORES      | м   | 79         | 0900007       | ACSI     |   | ආ | Ô |   |
| 20  | BURTON          | TUM      | ASD DOJOKARATE  | 1994     | MARRONE/NERA | JUNIORES      | м   | 0          |               |          |   | ආ | Ô |   |
| 21  | DE LORE'        | MANUEL   | ASD DOJOKARATE  | 1992     | VERDE/BLU    | SENIORES      | М   | 73         |               |          | ø | ආ | Û | - |
| Pag | ina « < 1       | >        | » di 1 Riga 1 a | a 3 di 3 | 20 🔻         | + 🖉 🖉         | **  |            |               |          |   |   |   |   |

Il sistema elabora i dati e in base alle informazioni fornite risponde :

| D  | cognome (*) | nome (*) | società (*)    | cintura (*)  | categoria (*) | sex (*) | peso_r (*) | iscritto (*) | esito (*) | specialita 2 (*)   | ente (*) | nrtessera (*) | ſ |
|----|-------------|----------|----------------|--------------|---------------|---------|------------|--------------|-----------|--------------------|----------|---------------|---|
| 19 | CAMPIONE    | ANTONIO  | ASD DOJOKARATE | MARRONE/NERA | SENIORES      | M       | 79         |              |           |                    | ACSI     | 0900007       | Ũ |
| 20 | BURTON      | TUM      | ASD DOJOKARATE | MARRONE/NERA |               | М       | 0          |              |           |                    |          |               | 6 |
| 21 | DE LORE'    | MANUEL   | ASD DOJOKARATE | VERDE/BLU    | SENIORES      | М       | 73         | S            | REG       | KUMITE INDIVIDUALE |          |               | C |

Per controllare l'esito dell'iscrizione verificare oltre che il colore della riga sia VERDE le colonne Specialità, iscritto = "S", Motivo = "REG"

Nell'esempio vediamo che:

L'azione 'ISC' è stata eseguita

1) in VERDE l'atleta DE LORE' e' iscritto regolarmente

| ID | cognome (*) | nome (*) | società (*)    | cintura (*)  | categoria (*) | sex (*) | peso_r (*) | iscritto (*) | esito (*) | specialita 2 (*)   | ente (*) | nrtessera (*) |   |
|----|-------------|----------|----------------|--------------|---------------|---------|------------|--------------|-----------|--------------------|----------|---------------|---|
| 19 | CAMPIONE    | ANTONIO  | ASD DOJOKARATE | MARRONE/NERA | SENIORES      | М       | 79         |              |           |                    | ACSI     | 0900007       | 1 |
| 20 | BURTON      | TUM      | ASD DOJOKARATE | MARRONE/NERA | JUNIORES      | М       | 0          | N            | MPR       | ERRORE             |          |               | 1 |
| 21 | DE LORE     | MANUEL   | ASD DOJOKARATE | VERDE/BLU    | SENIORES      | м       | 73         | S            | REG       | KUMITE INDIVIDUALE |          |               |   |

 L'atleta BURTON non e' sara' iscritto poiché come segnalato manca in anagrafica il peso reale che è un dato fondamentale per l'assegnazione della categoria in Kumite (segnalato con il colore della riga GIALLO, le colonne Specialità = ERRORE, iscritto = "N", Motivo = "MPR" (Manca Peso Reale)

Altri motivi di errore possono essere "BNA" = (Cintura non ammessa) e "CNA" = (Categoria non ammessa).

|    |             | and or a gale | - ^            |              |               |          |            |             |           |                    |          |               |   |
|----|-------------|---------------|----------------|--------------|---------------|----------|------------|-------------|-----------|--------------------|----------|---------------|---|
| ID | cognome (*) | nome (*)      | società (* )   | cintura (*)  | categoria (*) | sex (* ) | peso_r (*) | isantto (*) | esito (*) | specialita 2 (*)   | ente (*) | nrtessera (*) |   |
| 19 | CAMPIONE    | ANTONIO       | ASD DOJOKARATE | MARRONE/NERA | SENIORES      | М        | 79         |             |           |                    | ACSI     | 0900007       | 0 |
| 20 | BURTON      | TUM           |                | MARRONE/MERA | JUNIORES      | м        | 2          |             |           |                    |          |               | N |
| 21 | DE LORE'    | MANUEL        | ASD DOJOKARATE | VERDE/BLU    | SENIORES      | м        | 73         | S           | REG       | KUMITE INDIVIDUALE |          |               |   |

| 1D  | cognome (*) | nome (*) | società (*)    | cintura (*)  | categoria (*) | sex (*) | peso_r (*) | iscritto (*) | esito (*) | specialita 2 (*)   | ente (*) | nrtessera (* ) |   |
|-----|-------------|----------|----------------|--------------|---------------|---------|------------|--------------|-----------|--------------------|----------|----------------|---|
| 19  | CAMPIONE    | ANTONIO  | ASD DOJOKARATE | MARRONE/NERA | SENIORES      | М       | 79         |              |           |                    | ACSI     | 0900007        | ۵ |
| 20  | BURTON      | TUM      | ASD DOJOKARATE | MARRONE/NERA | JUNIORES      | М       | 0          | N            | MPR       | ERRORE             |          |                | 0 |
| 21  | DE LORE     | MANUEL   | ASD DOJOKARATE | VERDE/BLU    | SENIORES      | М       | 73         | S            | REG       | KUMITE INDIVIDUALE |          |                | 0 |
| Pag | ina « < 1   | >        | » di 1 Riga 1  | a 3 di 3 20  | • ISC         | * CAI   | IC_ISC *   |              |           |                    |          |                |   |

Per correggere tale situazione cancellare la richiesta di iscrizione selezionando il quadratino in fondo a destra del nome dell'atleta e poi "click" SUL Button < CANC\_ISC > sulla riga in basso della maschera dati

Dal menu principale tornare in Anagrafica Atleti e correggere i dati immettendo il peso.

#### Tornare quindi nelle iscrizioni per richiedere come sopra l'iscrizione

E' possibile , **finchè aperte le iscrizioni**, accedere al modulo di iscrizione (kata / kumite) e iscrivere / cancellare a proprio desiderio gli atleti registrati in **Anagrafica Atleti std**.

Per cancellare una o più richieste di iscrizione selezionando il quadratino in fondo a destra del nome dell'atleta e poi clickare" SUL Button < CANC\_ISC > sulla riga in basso della maschera dati

Quando scade il periodo di iscrizione non sarà più possibile accedere al menu iscrizioni della gara in questione. E' possibile in qualunque momento generare la stampa delle iscrizioni effettuate mediante l'apposita funzione.

Se ho iscritto ad esempio i tre atleti:

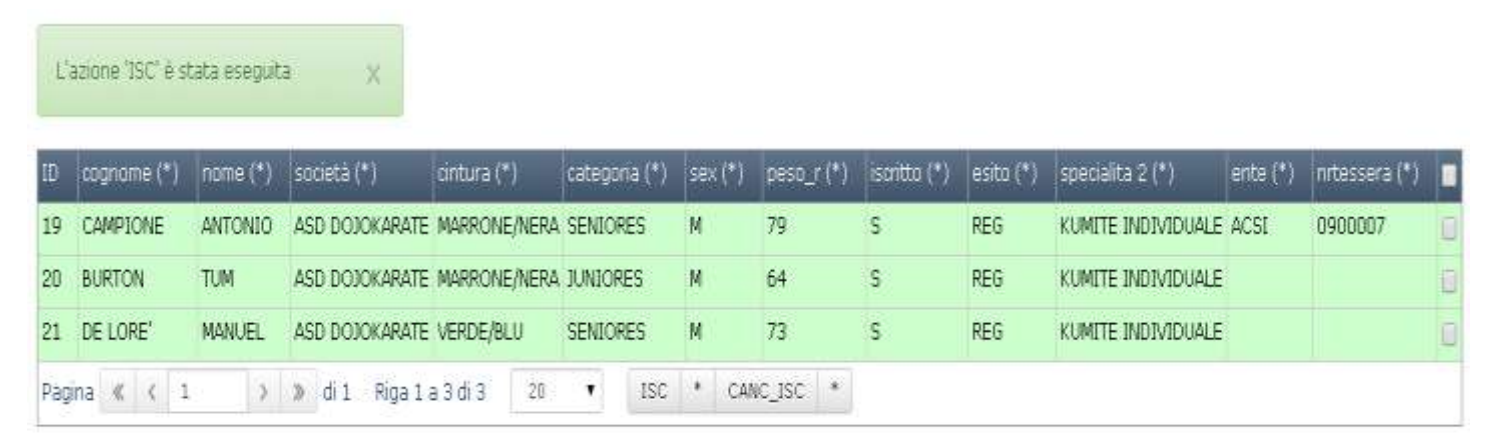

Dal menu principale selezionando per esempio Iscrizioni  $\rightarrow$  Gara 1  $\rightarrow$  Stampa G1 INDIV

| (ASI | OL ) ACS S  | ARA 1<br>TAMPE GARA | STAMP/          | A G1 INDI<br>A G1 SQU |              |               |     |           |
|------|-------------|---------------------|-----------------|-----------------------|--------------|---------------|-----|-----------|
| ID   | cognome (*) | nome (*)            | societa'        | classe                | cintura      | categoria (*) | sex | peso_r (* |
| 19   | CAMPIONE    | ANTONIO             | ASD DOJOKARATE  | 1992                  | MARRONE/NERA | SENIORES      | м   | 79        |
| 20   | BURTON      | тим                 | ASD DOJOKARATE  | 1994                  | MARRONE/NERA | JUNIORES      | м   | 64        |
| 21   | DE LORE'    | MANUEL              | ASD DOJOKARATE  | 1992                  | VERDE/BLU    | SENIORES      | м   | 73        |
| Pagi | na « < 1    | >                   | » di 1 Riga 1 a | a 3 di 3              | 20 🔻         | +             | 8   |           |

Ottenendo una pagina che può essere facilmente stampata con la funzione di stampa del browser di internet (vale sia per kata che kumite))

8

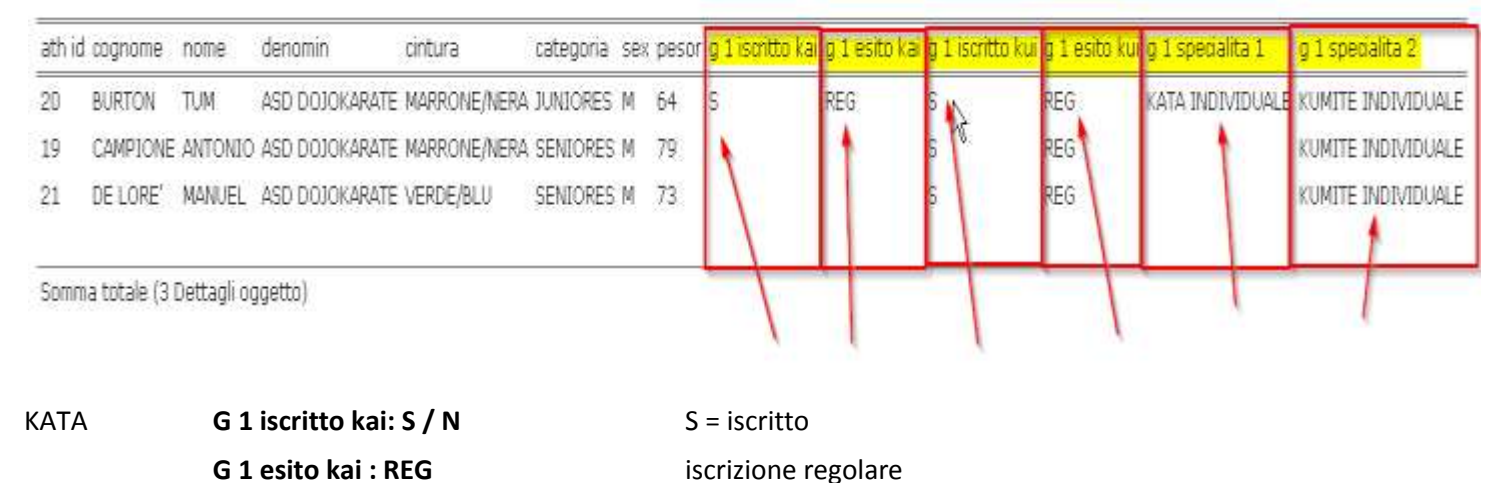

 KUMITE
 G 1 iscritto kui: S / N
 S = iscritto

 G 1 esito kui : REG
 iscrizione regolare

Ottenendo una stampa formattata che può essere considerata a tutti gli effetti una conferma ufficiale dell'avvenuta iscrizione .

**Comunque si puo' scaricare la stampa in formato PDF** leggibile con Acrobat Reader (programma gratuito di pubblico dominio) e salvabile sul proprio pc e **stampanre due copie**; la prima verrà conservata per usi interni **l'altra può** essere consegnata in fase di convalida iscrizioni in sede gara.

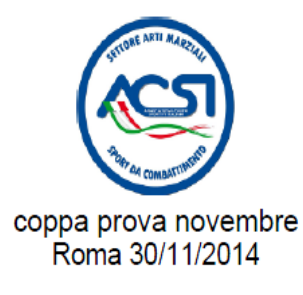

Stampa generata in data : 06-11-2014 ore: 14:40:44

#### Societa' Registrata: ASD DOJOKARATE

A.C.S.I. - Karate Lazio coppa prova novembre - Modulo Iscritti Gara 1 - Individuali

| Cognome  | Nome    | M/F | Cintura      | Categoria | Peso R | G1 Special. 1    | Esito Ka | G1 Special. 2      | Esito Ku |
|----------|---------|-----|--------------|-----------|--------|------------------|----------|--------------------|----------|
| BURTON   | TUM     | М   | MARRONE/NERA | JUNIORES  | 64     | KATA INDIVIDUALE | REG      | KUMITE INDIVIDUALE | REG      |
| CAMPIONE | ANTONIO | М   | MARRONE/NERA | SENIORES  | 79     |                  |          | KUMITE INDIVIDUALE | REG      |
| DE LORE' | MANUEL  | М   | VERDE/BLU    | SENIORES  | 73     |                  |          | KUMITE INDIVIDUALE | REG      |

Nel caso di iscrizione a singola specialità individuale (kata o kumite procedura è identica selezionando l e opportune funzioni di iscrizione. Si riporta nella figure seguenti un esempio di tale situazione (es solo Kumite)

| Der       | 8                 | X           |             |                |              |           |       |      |                  |               |     |              |             |      |                  |                    |
|-----------|-------------------|-------------|-------------|----------------|--------------|-----------|-------|------|------------------|---------------|-----|--------------|-------------|------|------------------|--------------------|
| erre<br>G | aurspo:<br>Bun Iu | cognome     | nume        | denomin        | cintura      | categoria | sex p | esor | g 1 iscritto kai | g 1 esito kai | g 1 | iscritto kui | g 1 esito k | ui g | ) 1 specialita 1 | g 1 specialita 2   |
| 2         | 20                | BURTON      | TUM         | ASD DOJOKARATE | MARRONE/NERA | JUNIORES  | M 6   | i4   |                  |               | S   |              | REG         |      |                  | KUMITE INDIVIDUALE |
| 1         | 19                | CAMPIONE    | ANTONIO     | ASD DOJOKARATE | MARRONE/NERA | SENIORES  | M 7   | 9    |                  |               | 5   |              | REG         |      |                  | KUMITE INDIVIDUALE |
| 2         | 21                | DE LORE'    | MANUEL      | ASD DOJOKARATE | VERDE/BLU    | SENIORES  | M 7   | 3    |                  |               | 5   |              | REG         |      |                  | KUMITE INDIVIDUALE |
|           |                   |             |             |                |              |           |       |      |                  |               | Ц   |              |             |      |                  | -                  |
| Ş         | Somm              | a totale (3 | Dettagli og | ggetto)        |              |           |       |      |                  |               |     |              |             |      |                  |                    |

#### coppa prova novembre Roma 30/11/2014

Stampa generata in data : 06-11-2014 ore: 14:38:39

#### Societa' Registrata: ASD DOJOKARATE

#### A.C.S.I. - Karate Lazio coppa prova novembre - Modulo Iscritti Gara 1 - Individuali

| Cognome  | Nome    | M/F | Cintura      | Categoria | Peso R | G1 Special. 1 | Esito Ka | G1 Special. 2      | Esito Ku |
|----------|---------|-----|--------------|-----------|--------|---------------|----------|--------------------|----------|
| BURTON   | TUM     | М   | MARRONE/NERA | JUNIORES  | 64     |               |          | KUMITE INDIVIDUALE | REG      |
| CAMPIONE | ANTONIO | М   | MARRONE/NERA | SENIORES  | 79     |               |          | KUMITE INDIVIDUALE | REG      |
| DE LORE' | MANUEL  | М   | VERDE/BLU    | SENIORES  | 73     |               |          | KUMITE INDIVIDUALE | REG      |

#### Iscrizione Squadre (Garal / Gara 2 / Gara 3)

| Anagi | rafiche 👻 IS | CRIZIONI 👻          | Cambia la Pas:               | sword                          | Logout       |               |     |
|-------|--------------|---------------------|------------------------------|--------------------------------|--------------|---------------|-----|
| (ASI  | OL ) ACS s   | ARA 1<br>TAMPE GARA | G 1 INC<br>G 1 INC<br>G 1 SQ | ) KATA<br>) KUMITE<br>UAD KATA | zio          |               |     |
| ID    | cognome (*)  | nome (*)            | societa'                     | classe                         | cintura      | categoria (*) | sex |
| 19    | CAMPIONE     | ANTONIO             | ASD DOJOKARATE               | 1992                           | MARRONE/NERA | SENIORES      | м   |
| 20    | BURTON       | тим                 | ASD DOJOKARATE               | 1994                           | MARRONE/NERA | JUNIORES      | м   |
| 21    | DE LORE'     | MANUEL              | ASD DOJOKARATE               | 1992                           | VERDE/BLU    | SENIORES      | м   |
| Pagi  | na « < 1     | >                   | » di 1 Riga 1 a              | a 3 di 3                       | 20 🔻         | +             | *   |

Con le stesse regole delle iscrizioni individuali è possibile gestire l'iscrizione delle squadre per il Kata e Kumite.

| idsquad  | società (*)    | nickname (*) | ele 1 (*)    | ele 2 (*) | ele 3 (*)   | categoria (*) | cintura (*) | sex (*) | g 1 iscritto ka (*) | g 1 esito ka (*) | g 1 ka (*) |   |
|----------|----------------|--------------|--------------|-----------|-------------|---------------|-------------|---------|---------------------|------------------|------------|---|
| 8        | ASD DOJOKARATE | DOJOACE1     | BURTON       | DE LORE'  | CAMPIONE    | ESO-B         | VERDE/BLU   |         |                     |                  |            | • |
| Pagina 🔇 | ( ( 1 )        | > ≫ di1 R    | iga 1 a 1 di | 1 20      | <b>v</b> IS | sc * canc_    | _ISC *      |         |                     |                  |            |   |

L'azione 'ISC' è stata eseguita

| idsquad | società (*)    | nickname (*) | ele 1 (*)    | ele 2 (*) | ele 3 (*) | categoria (*) | cintura (*) | sex (*) | g 1 iscritto ka (*) | g 1 esito ka (*) | g 1 ka (*)   | ] |
|---------|----------------|--------------|--------------|-----------|-----------|---------------|-------------|---------|---------------------|------------------|--------------|---|
| 8       | ASD DOJOKARATE | DOJOACE1     | BURTON       | DE LORE   | CAMPIONE  | ESO-B         | VERDE/BLU   | м       | S                   | REG              | KATA SQUADRE | ۵ |
| Pagina  | ≪ < 1          | ) » di1 1    | Riga 1 a 1 d | 1 20      | • 15      | C * CANC      | _ISC *      |         | 4                   |                  |              |   |

#### controllare sempre l'esito e poi stampare il rapporto

|                              |                           | STAMPA G1 INDIV<br>STAMPA G1 SQUADRE | Ն                                 |                         |                         |        |
|------------------------------|---------------------------|--------------------------------------|-----------------------------------|-------------------------|-------------------------|--------|
| L'azione 'ISC' è sta         | ata eseguita 🛛 🗙          |                                      |                                   |                         |                         |        |
| idsquad società (*           | ) nickname (*)            | ele 1 (*) ele 2 (*)                  | ele 3 (*) categoria (*)           | cintura (*) s           | ex                      |        |
| 8 ASD DOJC                   | KARATE DOJOACE1           | BURTON DE LORE'                      | CAMPIONE ESO-B                    | VERDE/BLU M             | 1                       |        |
| Pagina « < 1                 | > >> di 1 F               | Riga 1 a 1 di 1 🛛 20                 | ▼ ISC * CANC                      | _ISC *                  |                         |        |
| 1 STAMPA G1 SQUADRE          |                           | Ŗ                                    |                                   |                         |                         |        |
| idsquad società ni           | idkname ele 1 ele 2 el    | le 3 ele 4 ele 5 ele 6 el            | e 7 ele 8 categoria cintura sex i | iscritto KA esito KA is | critto KU esito KU Kata | Kumite |
| ASD DOJOKARATE D             | OJOACE1 BURTON DE LORE' C | AMPIONE                              | ESO-B VERDE/BLU M S               | S REG                   | KATA SQUA               | DRE    |
| Somma totale (1 Dettagli ogç | jetto)                    |                                      |                                   |                         | /                       |        |

Infoline: mailto: asiol@karatelazio.acsi.it

Scaricare il modulo PDF se desiderato per la stampa e/o salvataggio.

 $\mathbb{R}$ 

#### coppa prova novembre Roma 30/11/2014

Stampa generata in data : 06-11-2014 ore: 22:22:53

#### Societa' Registrata: ASD DOJOKARATE

#### A.C.S.I. Karate Lazio - coppa prova novembre - Modulo Iscritti Gara 1 - SQUADRE

| Nickname | Categoria | Cintura   | M/F | EI 1   | El 2     | EI 3     | Special. 1   | Special. 2 |
|----------|-----------|-----------|-----|--------|----------|----------|--------------|------------|
| DOJOACE1 | ESO-B     | VERDE/BLU | М   | BURTON | DE LORE' | CAMPIONE | KATA SQUADRE |            |

Nota.

#### In seconda pagina del modulo PDF è presente la dichiarazione da consegnare in gara in fase di convalida iscrizioni

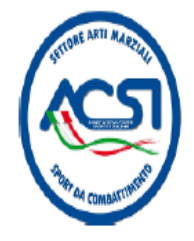

#### A.C.S.I. Karate Lazio

#### Dichiarazione di manleva da parte della Societa': ASD DOJOKARATE, Roma 30/11/2014

#### Evento : coppa prova novembre

Il sottoscritto dichiara sotto la propria responsabilita':

C che la SS/ASD/Altro ASD DOJOKARATE e' regolarmente iscritta alla A.C.S.I. o con esso convenzionato

che tutti gli iscritti alla gara sono in regola con il tesseramento

[X] di aver provveduto a formalizzare la posizione sanitaria degli atleti di cui sopra, come prescritto dalle vigenti norme di legge e di custodire presso la sede sociale la documentazione relativa. In relazione alla polizza infortuni contratta dalla A.C.S.I. con la compagnia di assicurazione, il sottoscritto legale, e/o rappresentante dell'associazione, anche per conto dei propri iscritti sopra indicati

dichiara di aver preso visione della stessa e di accettarne le clausole nessuna esclusa.

Dichiara inoltre, di consentire, ai sensi della legge 196/03 (riservatezza dei dati personali), al trattamento dei dati personali nello svolgimento del rapporto associativo.

Tale trattamento sara' improntato a principi di correttezza e trasparenza. I dati non saranno comunicati ad altri soggetti salvo alle compagnie assicuratrici ed al CONI e potranno essere utilizzati per invio di corrispondenze. In ogni momento sara' possibile chiedere la modifica o la cancellazione dei dati .

II Presidente / Rappresentante della A.S./A.S.D./Altro ASD DOJOKARATE

#### STAMPARE IL PRESENTE MODULO E CONSEGNARE UNA COPIA FIRMATA ALL'ATTO DELLA CONFERMA DELLE ISCRIZIONI

Vale esclusivamente per " Gara 4"

In base alle indicazioni del comunicato gara fare riferimento alla sezione Gara 4

Le gare le cui iscrizioni sono chiuse NON vengono visualizzate nel Menu mentre le stampe sono sempre disponibili a Menu.

L'Ufficio Gare attiva /disattiva le iscrizioni ,le specialità (percorso,palloncino tecnico,fondamentali etc),cinture e le categorie ammesse in base al comunicato relativo alla specifica Gara , pertanto II sistema propone dall'archivio Atleti le categorie iscrivibili escludendo nel caso i fuori categoria e tutti quelli che non sono previsti NON SONO VISUALIZZATI !

La logica di iscrizione è identica a quelle di Gara 1 – 3 solo che le specialità attive per la specifica sessione di Gioco Sport sono visualizzate in una unica videata: dal menu Iscrizioni → Gara 4

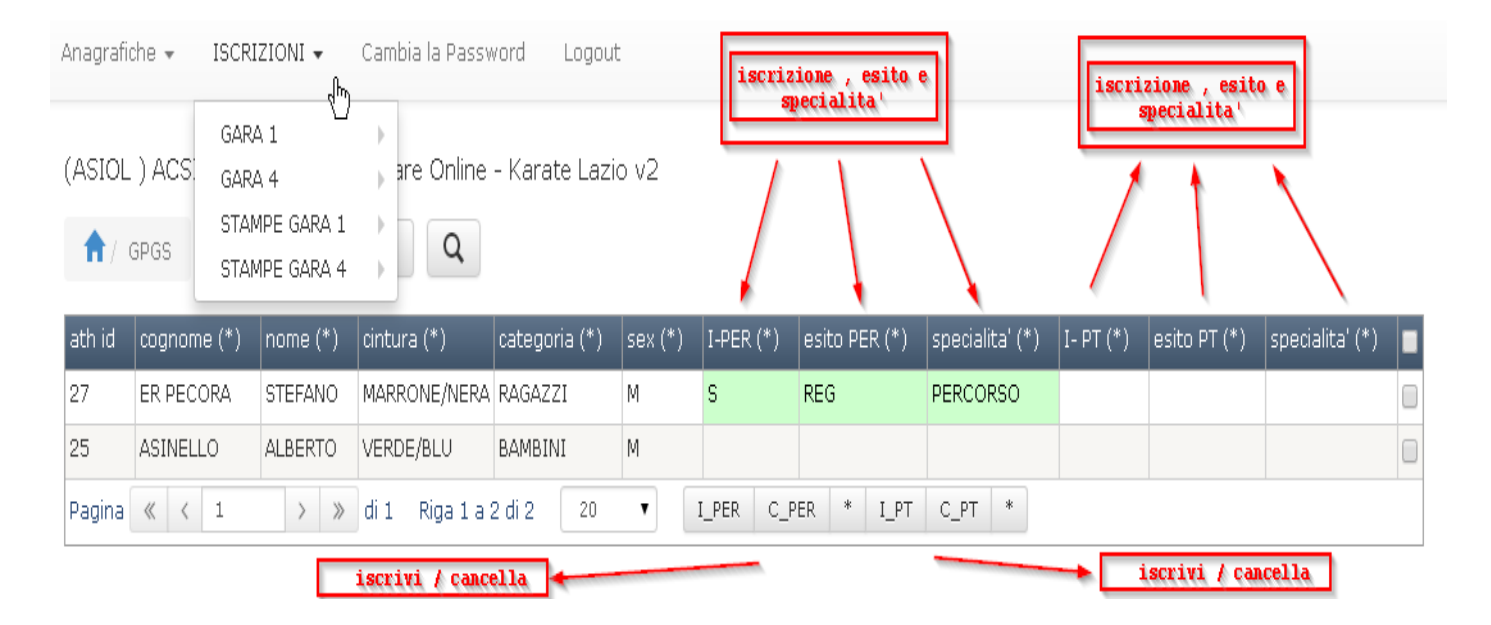

Come per le altre gare per iscrivere un atleta attivare il simbolo di spunta con un click in fondo a destra della riga che descrive l'atleta e poi attivare il pulsante relativo alla specialità desiderata

#### (ASIOL ) ACSI Sistema Iscrizioni Gare Online - Karate Lazio v2

| ath id | cognome (*) | name (*) | cintura (*)  | categoria (*) | sex (*) | I-PER (*) | esito PER (*) | specialita' (*) | I- PT (*) | esito PT (*) | specialita' (*) |
|--------|-------------|----------|--------------|---------------|---------|-----------|---------------|-----------------|-----------|--------------|-----------------|
| 27     | ER PECORA   | STEFANO  | MARRONE/NERA | RAGAZZI       | М       | S         | REG           | PERCORSO        |           |              |                 |
| 25     | ASINELLO    | ALBERTO  | VERDE/BLU    | BAMBINI       | M       |           |               |                 |           |              | G               |

(ASIOL ) ACSI Sistema Iscrizioni Gare Online - Karate Lazio v2

| <b>†</b> / 1 | GPGS 🔒      | X ®      | a, Q          |               |         |           |               |                 |           |              |                 |  |
|--------------|-------------|----------|---------------|---------------|---------|-----------|---------------|-----------------|-----------|--------------|-----------------|--|
| ath id       | cognome (*) | nome (*) | cintura (*)   | categoria (*) | sex (*) | I-PER (*) | esito PER (*) | specialita' (*) | I- PT (*) | esito PT (*) | specialita' (*) |  |
| 27           | ER PECORA   | STEFANO  | MARRONE/NERA  | RAGAZZI       | М       | S         | REG           | PERCORSO        |           |              |                 |  |
| 25           |             | ALBERTO  | VERDE/BLU     |               |         |           |               |                 |           |              |                 |  |
| Pagina       | « < 1       | > >>     | di 1 Riga 1 a | 2 di 2 20     | •       | I_PER C_P | ER * I_PT     | C_PT *          |           |              |                 |  |

#### La regolare iscrizione verrà opportunamente segnalata :

| Anagrafi | che 🛥 ISICR    | IZIONI +    | Cambia la Passv | vord Logou    | t       |           |               |                 |           |              |                    |
|----------|----------------|-------------|-----------------|---------------|---------|-----------|---------------|-----------------|-----------|--------------|--------------------|
| (ASIOL   | ) ACSI Siste   | ma Iscrizio | ni Gare Online  | - Karate Lazi | o v2    |           |               |                 |           |              |                    |
|          | 6P05 🔒         |             | A Q             |               |         |           |               |                 |           |              |                    |
| L'azio   | ne 1_PT e stat | a eseguita  | ×               |               |         |           |               |                 |           |              |                    |
| ath id   | cognome (*)    | (*) wmpn    | cintura (*)     | categoria (*) | 1ex (*) | L-PER (*) | esito PER (*) | specialita' (*) | 1- PT (*) | esito PT (*) | specialita' (* )   |
| 10       | ER RECORA      | STEFANO     | MARRONE/NERA    | RAGAZZI       | M       | S         | REG           | PERCORSO        |           |              | *                  |
| 25       | ASINELLO       | ALBERTO     | VERDE/BLU       | BAMBINI       | м       |           |               | 1.              | S         | REG          | PALLONCINO TECNICO |
| Pagina   | e < 1          | 3 30        | di1 Rigala      | 2 di 2 20     | •       | I_PER C_  | PER • LPT     | у с_рт •        |           | _            |                    |

#### (ASIOL ) ACSI Sistema Iscrizioni Gare Online - Karate Lazio v2

| <b>†</b> / | GPGS           | x         |     | a q           |               |         |           |               | QUE              | TSLIT OT | A E* ISCRITT |                    |   |
|------------|----------------|-----------|-----|---------------|---------------|---------|-----------|---------------|------------------|----------|--------------|--------------------|---|
| L'azio     | ne 'I_PT' è st | ata esegi | ita | ×             |               |         |           |               | _                | /        |              | _                  |   |
| ath id     | cognome (*     | nome      | (*) | cintura (*)   | categoria (*) | sex (*) | 1-PER (*) | esito PER (*) | specialita" (* ) | - PT (*) | esito PT (*) | specialita' (*)    |   |
| 27         | ER PECORA      | STEFA     | NO  | MARRONE/NER   | a ragazzy     | М       | S         | REG           | PERCORSO         | S        | REG          | PALLONCINO TECNICO | ٥ |
| 25         | ASINELLO       | ALBER     | TO  | VERDE/BLU     | BAMBINI       | м       |           |               |                  | S        | REG          | PALLONCINO TECNICO | 8 |
| Pagina     | ≪ < 1          | >         | 3   | di 1 Riga 1 a | a 2 di 2 20   | •       | I_PER C_  | PER * I_PT    | C_PT *           |          |              |                    |   |

Nel caso di iscrizione / cancellazione di una specialità il passaggio va ripetuto per OGNI SINGOLA specialità !

#### Per la cancellazione il processo è identico utilizzanto però i pulsanti C\_xx:

| Anagrafi | dhe ★ ISCR       | IZIONI 👻    | Cambia la Passy | vord Logou    | t       |           |               |                 |           |              |                     |
|----------|------------------|-------------|-----------------|---------------|---------|-----------|---------------|-----------------|-----------|--------------|---------------------|
| (ASIOL   | ) ACSI Siste     | ma Iscrizio | vni Gare Online | - Karate Lazi | o v2    |           |               |                 |           |              |                     |
| 1        | GPGS             | X D         | ā Q             |               |         |           |               |                 |           |              |                     |
| L'azio   | no '1 DT' à stat | e fiuneze e | -               |               |         |           |               |                 |           |              |                     |
| 0.000    | ne i_ri e stat   | a cocyuica  | ~               |               |         |           |               |                 |           |              |                     |
| ath id   | cognome (*)      | nome (*)    | cintura (*)     | categoria (*) | sex (*) | I-PER (*) | esito PER (*) | specialita' (*) | 1- PT (*) | esito PT (*) | specialita' (*) 🛛 🗧 |
| 27       | ER PECORA        | STEFANO     | MARRONE/NERA    | RAGAZZI       | М       | S         | REG           | PERCORSO        | S         | REG          | PALLONCINO TECNICO  |
| 25       | ASINELLO         | ALBERTO     | VERDE/BUU       | BAMBINI       | м       |           |               |                 | S         | REG          | PALLONCINO TECNICO  |
| Pagina   | « < 1            | > >         | di 1 Riga 1 a   | 2 di 2 20     | •       | 1_PER C_  | PER * I_PT    | C.PT.           |           |              |                     |
|          |                  |             |                 |               |         |           |               | -0              |           |              |                     |

(ASIOL ) ACSI Sistema Iscrizioni Gare Online - Karate Lazio v2

| <b>A</b> | opos 🔒          |             | a q           |               |         |           |               |                 |           |              |                    |    |
|----------|-----------------|-------------|---------------|---------------|---------|-----------|---------------|-----------------|-----------|--------------|--------------------|----|
| Cazio    | ne 'C_PT' è sta | ta eseguita | ×             |               |         |           |               |                 |           |              |                    |    |
| ath id   | cognome (*)     | nome (*)    | cintura (*)   | categoria (*) | sex (*) | I-PER (*) | esito PER (*) | specialita' (*) | 1- PT (*) | esito PT (*) | specialita' (* )   |    |
| 27       | ER PECORA       | STEFANO     | MARRONE/NERA  | RAGAZZI       | м       | 5         | REG           | PERCORSO        | s         | REG          | PALLONCINO TECNICO | 63 |
| 25       | ASINELLO        | ALBERTO     | VERDE/BLU     | BAMBINI       | м       |           |               |                 |           |              |                    | 10 |
| Pagina   | € € 1           | > >         | di 1 Riga 1 a | 2 di 2 20     |         | I_PER C_  | PER * LIPT    | C_PT *          |           |              |                    |    |

#### Per quanto riguarda le stampa la logica è sempre la stessa

| ASIOL ) ACSI GARA 4 providence - Karate Lazio v2<br>STAMPE GARA 4 providence - Karate Lazio v2<br>STAMPE GARA 4 providence - Karate Lazio v2<br>STAMPE GARA 4 providence - Karate Lazio v2<br>STAMPE GARA 4 providence - Karate Lazio v2<br>STAMPE GARA 4 providence - Karate Lazio v2<br>STAMPE GARA 4 providence - Karate Lazio v2<br>STAMPE GARA 4 providence - Karate Lazio v2<br>Statistical - ESCERIONI - Cambia la Password Logout<br>ASIOL ) ACSI Sistema Isomoor Gare Online - Karate Lazio v2<br>Statistical - ESCERIONI - Cambia la Password Logout<br>STAMPE GARA 4 providence - Karate Lazio v2<br>Statistical - ESCERIONI - Cambia la Password Logout<br>STAMPE GARA 4 providence - Karate Lazio v2<br>Statistical - ESCERIONI - Cambia la Password Logout<br>STAMPE GARA 4 providence - Karate Lazio v2<br>Statistical - ESCERIONI - Cambia la Password Logout<br>STAMPE GARA 4 providence - Karate Lazio v2<br>Statistical - ESCERIONI - Cambia la Password Logout<br>STAMPE GARA 4 providence - Karate Lazio v2<br>Stategoria Ser peor 1. esto specialita 1. esto specialita 1. est                                                                                                    |                                          |                                                                                                    | GARA                                   | 1                                                                                                    | 3                                                                                                    | 1999 1000 1000                                |                                 |           |                                                                      |                 |                          |                           |                                                |
|----------------------------------------------------------------------------------------------------|------------------------------------------|----------------------------------------------------------------------------------------------------|----------------------------------------|----------------------------------------------------------------------------------------------------|----------------------------------------------------------------------------------------------------|-----------------------------------------------|---------------------------------|-----------|----------------------------------------------------------------------|-----------------|--------------------------|---------------------------|------------------------------------------------|
| STAMPE GARA 1 STAMPE GARA 1 STAMPA G4 GPGS L'azione 'C_PT' è stata eseguita x th id cognome (*) nome (*) cittura (*) categona (*) sex (*) 1-PER (*) esito PER (*) specialita' (*) 1-PT (*) esito PT (*) specialita' (*) 7 ER PECORA STEFANO MARRONE/NERA RAGAZZI M S REG PERCORSO S REG PALLONCINO TECNICO 8 ASINELLO ALBERTO VERDE/BLU BAMBINI M a set a securitaria agrina (* < 1 >>>> di 1 Riga 1 a 2 di 2 20 • 1_PER C_PER * 1_PT C_FT * agrindua • ISCEIZIONI • Catebala Pacevorti Logout Storme de Orline - Karate Lazio v2 Interprete de Orline - Karate Lazio v2 Interprete de Orline - Karate Lazio v2 Interpr                                                                                                    | ASIOL                                    | ) ACS                                                                                                    | GARA                                   | 4                                                                                                    | , are Online                                                                                                    | - Karate Laz                                  | 10 V2                           |           |                                                                      |                 |                          |                           |                                                |
| L'azione 'C_PT' è stata eseguita                                                                                                    | <b>A</b>                                 | GPGS                                                                                                    | STAMP                                  | PE GARA 1                                                                                                    | 1 page                                                                                                    |                                               |                                 |           |                                                                      |                 |                          |                           |                                                |
| L'azione 'C_PT' è stata eseguita<br>th id cognome (*) nome (*) cintura (*) categoria (*) sex (*) 1-PER (*) esito PER (*) specialita' (*) I-PT (*) esito PT (*) specialita' (*)<br>7 ER PECORA STEFANO MARRONE/NERA RAGAZZI M S REG PERCORSO S REG PALLONCINO TECNICO<br>5 ASINELLO ALBERTO VERDE/BLU BAMBINI M I I I I I I I I I I I I I I I I I                                                                                                    |                                          | <                                                                                                    | STAMP                                  | PE GARA 4                                                                                                    | - STAMPA                                                                                                    | G4 GPG5                                       |                                 |           |                                                                      |                 |                          |                           |                                                |
| thid       cognome (*)       nome (*)       categoria (*)       sex (*)       1-PER (*)       esito PER (*)       specialita' (*)       1-PT (*)       esito PT (*)       specialita' (*)         17       ER PECORA       STEFANO       MARRONE/NERA       RAGAZZI       M       S       REG       PERCORSO       S       REG       PALLONCINO TECNICO         15       ASINELLO       ALBERTO       VERDE/BLU       BAMBINI       M                                                                                                    | L'azio                                   | ne 'C PT' i                                                                                                    | stata                                  | eseduita                                                                                                    | ×                                                                                                    |                                               |                                 |           |                                                                      |                 |                          |                           |                                                |
| thid       cognome (*)       nome (*)       cintura (*)       categoria (*)       sex (*)       1-PER (*)       esito PER (*)       specialita' (*)       I-PT (*)       esito PT (*)       specialita' (*)         7       ER PECORA       STEFANO       MARRONE/NERA       RAGAZZI       M       \$       REG       PERCORSO       \$       REG       PALLONCINO TECNICO         5       ASINELLO       ALBERTO       VERDE/BLU       BAMBINI       M       \$       REG       PERCORSO       \$       REG       PALLONCINO TECNICO         agina        1       >       Øi 1       Riga 1 a 2 di 2       20       •       1_PER       C_PER       1_PT       C_PT       *         hografiche +       ISCEIZICAI +       Cambie la Pascevorit       Lapout       *       *       *       *       *       *       *       *       *       *       *       *       *       *       *       *       *       *       *       *       *       *       *       *       *       *       *       *       *       *       *       *       *       *       *       *       *       *       *       *       *       *       * <t< td=""><td></td><td></td><td></td><td></td><td>372.</td><td></td><td></td><td></td><td></td><td></td><td></td><td></td><td></td></t<>                                                                                                    |                                          |                                                                                                    |                                        |                                                                                                    | 372.                                                                                                    |                                               |                                 |           |                                                                      |                 |                          |                           |                                                |
| 7       ER PECORA       STEFANO       MARRONE/NERA       RAGAZZI       M       S       REG       PERCORSO       S       REG       PALLONCINO TECNICO         5       ASINELLO       ALBERTO       VERDE/BLU       BAMBINI       M       Image: C_PER       Image: C_PT       Image: C_PT       Image: C_P                                                                                                    | ch id                                    | cognome                                                                                                    | (*)                                    | nome (*)                                                                                                    | cintura (*)                                                                                                    | categona (*)                                  | sex (*)                         | 1-PER (*) | esito PER (*)                                                        | specialita" (*) | I- PT (*)                | esito PT (*)              | specialita" (* )                               |
| ASINELLO ALBERTO VERDE/BLU BAMBINI M<br>Hagina « < 1 > » di 1 Riga 1 a 2 di 2 20 • 1_PER C_PER * 1_PT C_PT *<br>Hagina « < 1 > » di 1 Riga 1 a 2 di 2 20 • 1_PER C_PER * 1_PT C_PT *<br>Hagina « < 1 > » a di 1 Riga 1 a 2 di 2 20 • 1_PER C_PER * 1_PT C_PT *<br>Hagina * ISCEIZICAI - Cambia la Passworti Logout<br>ASIOL ) ACSI Sistema Iscrizioni Gare Online - Karate Lazio v2<br>* Tetomore tra scorecului ta nor<br>* Tetomore tra scorecului ta nor<br>* Tetomore tra scorecului ta nor<br>* Tetomore tra scorecului ta nor<br>* Tetomore tra scorecului ta nor<br>* Tetomore tra scorecului ta nor<br>* Tetomore tra scorecului ta nor<br>* Tetomore tra scorecului ta nor<br>* Fold POND #T FT KU KU PLCB PLCB SEC Specialita' 1. esto specialita' 1. esto specialita' 1                                                                                                    | 7                                        | ER PECO                                                                                                    | A S                                    | STEFANO                                                                                                    | MARRONE/NERA                                                                                                    | RAGAZZI                                       | Μ                               | S         | REG                                                                  | PERCORSO        | S                        | REG                       | PALLONCINO TECNICO                             |
| Alagina « < 1 > > > di 1 Riga 1 a 2 di 2 20 • 1_PER C_PER • 1_PT C_PT *                                                                                                    |                                          |                                                                                                    |                                        |                                                                                                    |                                                                                                    |                                               |                                 |           |                                                                      |                 |                          |                           |                                                |
| ASIOL ) ACSI Sistema Iscrizioni Gare Online - Karate Lazio v2<br>ASIOL ) ACSI Sistema Iscrizioni Gare Online - Karate Lazio v2<br>* stampa on onus<br>International max scattacute ta me<br>International online - Karate Lazio v2<br>International onus<br>International onus<br>Intern | 5                                        | ASINELLO                                                                                                    | 1                                      | ALBERTO                                                                                                    | VERDE/BLU                                                                                                    | BAMBINI                                       | м                               |           |                                                                      |                 |                          |                           |                                                |
|                                                                                                    | 5<br>agina                               | ASINELLO<br>« <                                                                                                    | 1                                      | ALBERTO                                                                                                    | VERDE/BLU<br>di 1 Riga 1 a                                                                                                    | BAMBINI<br>2 di 2 20                          | M                               | 1_PER C_  | PER * 1_PT                                                           | C_PT *          |                          |                           |                                                |
|                                                                                                    | 25<br>Pagina<br>ASIOL<br>ASIOL<br>S ASIN | ASINELLO<br>« c c<br>ACSI Siste<br>CASI Siste<br>CASI SISTE<br>CASI SISTE<br>CASI SISTE<br>C | 1<br>1<br>mailscr<br>sintur<br>o verbe | Cambia Cambia C | VERDE/BLU<br>di 1 Riga 1 a<br>la Pacceord Logo<br>Orline - Korate La<br>max scaelcourt 1<br>tegoria see pesor 1-<br>pe<br>MBINI M 0 | BAMBINI 2 di 2 20 auf zio v2 esko specialita/ | M<br>•<br>I- asitz<br>FOND FOND | 1_PER C_I | PER * 1_PT<br>esito specialita'<br>T FT<br>REG PALLONCING<br>TECNICO | C_PT *          | a' 1- esito<br>PLCB PLCB | specialta' 1- e<br>Sec. 5 | sito specialita' 1- esito spi<br>KEC KATA KATA |

Infoline: mailto: asiol@karatelazio.acsi.it

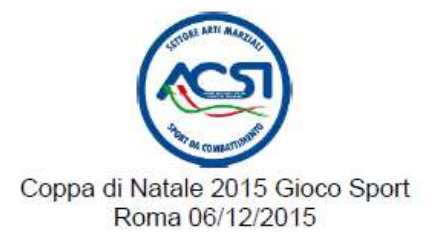

Stampa generata in data : 18-11-2015 ore: 22:24:11

#### Societa' Registrata:

#### A.C.S.I. Karate Lazio - Coppa di Natale 2015 Gioco Sport - Modulo Iscritti Gara 4 - GPGS

| Cognome   | Nome    | Categoria | Cintura      | M/F | I_PER    | I_FOND | 1_PT               | I_KU | I_PLCB | I_SKC | I_KATAF |
|-----------|---------|-----------|--------------|-----|----------|--------|--------------------|------|--------|-------|---------|
| ASINELLO  | ALBERTO | BAMBINI   | VERDE/BLU    | M   |          |        | PALLONCINO TECNICO | 1    | 1000   |       |         |
| ER PECORA | STEFANO | RAGAZZI   | MARRONE/NERA | M   | PERCORSO |        |                    |      |        |       |         |

\*\*\* Segue \*\*\*

Riportiamo le abbreviazioni delle specialità per una migliore comprensione

- I/C-PER Percorso
- I/C-Fond Fondamentali
- I/C-PT Palloncino Tecnico
- I/C-KU Kumite (\* non utilizzato al momento)
- I/C-PLCB Prova libera a coppie con bunkai (\* non utilizzato al momento)
- I/C-SKC Sound Karate a coppie (\* non utilizzato al momento)
- I/C-KATAF Kata Federale (\* non utilizzato al momento)

#### Per chi ha fretta..

Veloce promemoria delle azioni da effettuare la prima volta che si utilizza il sistema IOL

#### Primo accesso:

- 1) collegarsi al sistema ASIOL
- 2) Registrare ed attivare l'utenza
- 3) Connettersi al sistema con i dati di accesso registrati
- 4) Compilare l'anagrafica Società e Responsabili
- 5) Inserire i propri atleti nell'anagrafica atleti e se necessario in anagrafica squadre
- 6) Procedere alla iscrizione nelle gare e nelle sezioni dedicate
- 7) Scaricare e stampare le liste di iscrizione in due copie

#### Negli utilizzi successivi :

- 1) collegarsi al sistema ASIOL
- 2) effettuare se necessario variazioni nell'anagrafica atleti / squadre (peso,cintura etc)
- 3) Procedere alla iscrizione nelle gare e nelle sezioni dedicate
- 4) Scaricare e stampare le liste di iscrizione in due copie

Per qualsiasi problema e/o ulteriore chiarimento contattate : <u>asiol@karatelazio.acsi.it</u> Lasciando anche un vs recapito telefonico se necessario

#### Nota Finale

Nomi e cognomi,Società, e tutti i dati utilizzati in questo manuale sono di pura fantasia usati allo scopo di esplicare le funzionalità della procedura